# SGS 企业在线学习平台简介及实操说明

### 一、平台介绍

## 1. 简介

SGS 企业在线学习平台(又称"E-learning 平台"),依托 SGS 全球多领域服务经验与技术力量,结合 SGS 管理学院 20 多年中国制造业人才培养经验,萃取数万家合作企业珍贵案例,融合互联网与大数据 分析技术,围绕制造人才发展搭建完善的课程体系、专业的知识内容,5 大板块内容、6 大系列课程。 致力于为企业提供更高效的学习路径、更系统的学习产品、更精准的定制化课程、更丰富的学习项目和 更个性化的专属学习空间。助力企业快速培养制造专业人才,推动企业变革与发展。

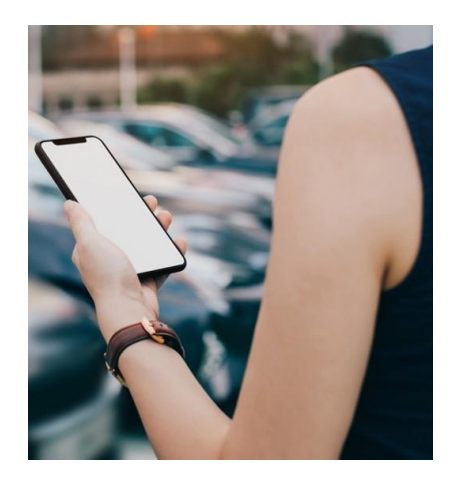

## 2. 特点

● 专业内容

(1) 基于 SGS IATF 审核和 FMEA 研讨会大数据分析,时时跟进 FMEA 新版变化点并解读探讨,集结 SGS 技术团队智慧打造和评审。

(2) 来自 SGS 中国区 IATF 16949 运作经理/产品经理, IATF 16949 中国区签证官的专业讲解。

(3) 通过各章节重点知识的模拟练习,让学员在实际的练习中更直观迅速掌握 FMEA。

#### ● 平台优势

- (1) PC/移动端适配,摆脱地域和时间限制,满足学员随时随地学习需求。
- (2) 账号期限内不限次数观看,促进学员知识巩固。
- (3) 企业后台数据统计,提升学习过程及效果管理。

### 二、实操说明

**以下全部内容都基于您已经成功在 www.sgsonline.com.cn 下单购买了相应线上培训课程。**<说明:下 单成功后,供您在线学习专用的账号及密码会自动发到您注册所用的手机号或邮箱,你可自行登入<u>"SGS 企业在线</u> 学习平台"进行学习,具体操作如下。>

#### (1) Pc (电脑) 端

第一步:登录"SGS企业在线学习平台",输入您的账号和密码,进入主页面。

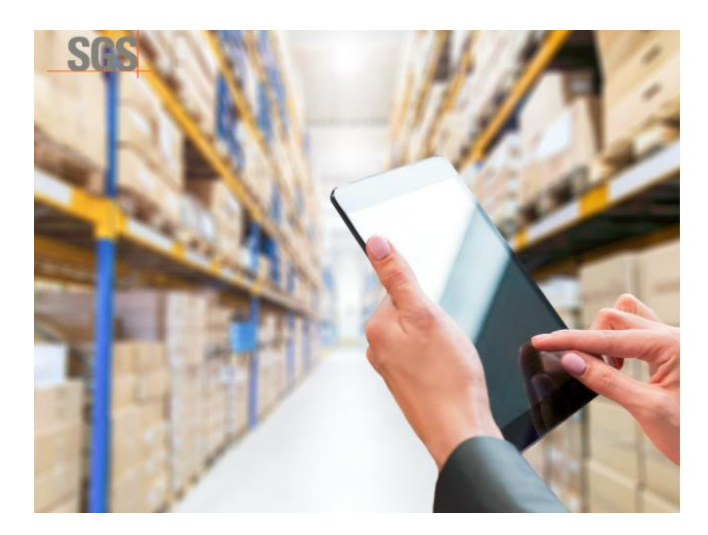

# SGS 在线学习平台

组织的员工成长与赋能平台 运用数字化技术与智能分析,整合内外部优质学习资源,建立人才发展与 员工学习的一站式平台,提升员工与企业的学习能力,促进绩效的达成。

| 手材 | 1.或者电子邮箱 |  |
|----|----------|--|
|    |          |  |
|    | 记住选项     |  |

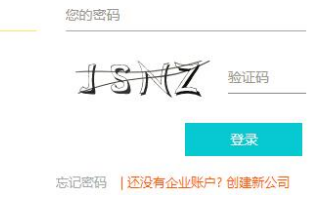

# 第二步:点击"课程中心"菜单,进入"课程学习"页面。

| SGS ACADEMY                                                                       | + 新建 ~                                                           |                                                                           |                |                      | 🗗 4 0 🧟 🗸                                                                                                    |  |
|-----------------------------------------------------------------------------------|------------------------------------------------------------------|---------------------------------------------------------------------------|----------------|----------------------|----------------------------------------------------------------------------------------------------|--|
| 骨 我的首页 <sup>→</sup>                                                               | Hi 欢迎回来                                                          | 今天学点什么?                                                                   |                |                      |                                                                                                    |  |
| □ 课程中心                                                                            | ☆ 首页 > 个人首页                                                      |                                                                           |                |                      |                                                                                                    |  |
| 📑 学习任务                                                                            | <b>地志你成义物的内容</b> 。68 希                                           |                                                                           | 0 mg - T       | Ital                 |                                                                                                    |  |
| 🏥 开班列表                                                                            | 授新認識六趣的內容. eg. 调导力,演讲及归 2 2 2 2 2 2 2 2 2 2 2 2 2 2 2 2 2 2 2    |                                                                           |                |                      |                                                                                                    |  |
| ● 伙伴圈                                                                             | 未完成的任务                                                           |                                                                           |                | 每日一课 〈 每日进步一         | a.e.                                                                                                    |  |
| <ol> <li>・● 最近访问     <li>个人首页     <li>个人首页</li> <li>FMEA先效機式</li> </li></li></ol> | 企业中基层管理者领导…     本態评问卷(LD版本)由5G5管…     0%     2019-06-29 15:25 结束 | <b>3 ISO45001 How Can</b><br>ISO 45001 How Can You<br>2018-10-19 14:25 结束 | 空的!<br>快去隔壁着看~ | (BETRESENTE: REALER) | <ul> <li>测量不确定度的评定、表示及…</li> <li>国内工业技术不断进步,各种高精尖…</li> <li>量仪器、各类精密隙量部件的国产供应</li> <li>立即学习</li> <li>加入计划</li> </ul> |  |

# 第三步:开始您的"课程学习"。

| SGS ACADEMY                                            | + 新建 ~                                           |                   |         | 🖁 4 @ 🧟 -                |
|--------------------------------------------------------|--------------------------------------------------|-------------------|---------|--------------------------|
| <b>希</b> 我的首页                                          | Hi 欢迎回                                           | <b>]来</b> 今天学点什么? |         |                          |
| 💷 课程中心                                                 | 俞 首页 > 个人首页                                      |                   |         |                          |
| 学习任务                                                   | EMEA                                             |                   | 0 #86-5 |                          |
| 🇰 开班列表                                                 | 1 miles                                          |                   |         | 的系统操作和常见问题,快到帮助中心直看如何使用未 |
| ● 伙伴圈                                                  | 课程 🚺 学习圈子                                        | 3 话题 3            |         |                          |
| <ul> <li>⑦ 最近访问</li> <li>个人首页</li> <li>个人首页</li> </ul> | FMEA<br>失效模式及影响分<br>Failure Blook and Uteria And | 2 HT              |         |                          |
|                                                        | FMEA失效模式及影响分                                     | <u>,</u><br>〕     |         |                          |

#### (2) 移动端

第一步: 扫码关注 "通标 e 学" 微信公众号 (如下) → 点击底栏主菜单 "企业用户" → 点击 "企业用户 登录入口" 进入登录页面。

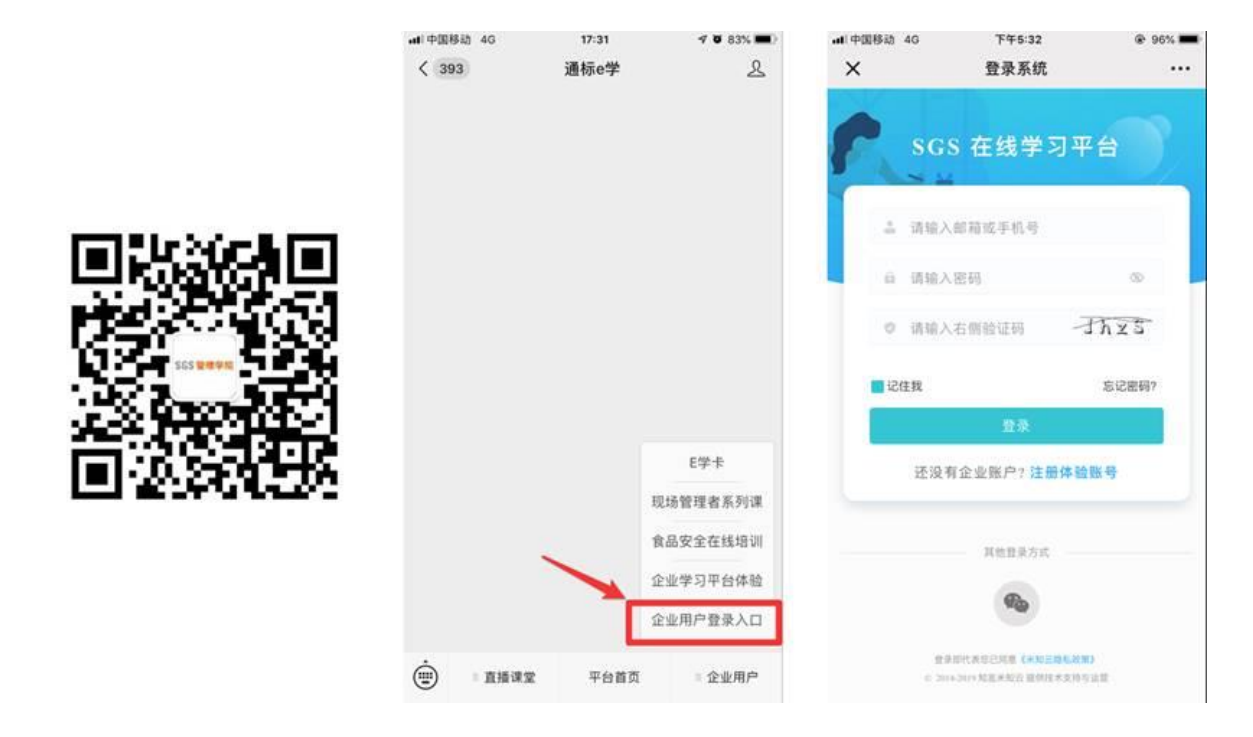

第二步:在登录页面输入账号、密码及验证码,点击"登录",进入学员学习页面,点击"未完成任务",进行课程学习。

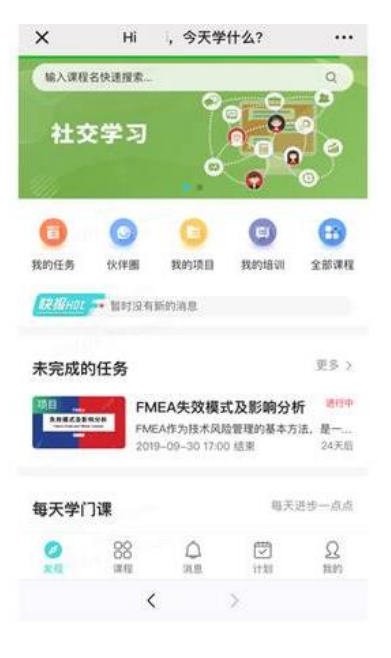

如您在学习过程中,遇到任何问题,欢迎您随时联系我们。祝您学习愉快!